## Submitting a Transfer Employee/PIN Switch Request

A Transfer Employee/PIN Switch is when an employee is moved into a different PIN within the same classification. For example,

- 1) A District Court Bailiff moving into a position in a different county within the same District.
- 2) A District Court Bailiff moving from a FT position into a PT position.
- 3) A Judiciary Clerk moving from one generally funded position into another generally funded position in another department (i.e. Criminal to Civil).

To submit a Transfer Employee/PIN Switch request:

1. Once logged into CONNECT, click "Manager Self Service" from the page menu.

| ▼ My Page       |                |                         |           |  |  |  |  |  |
|-----------------|----------------|-------------------------|-----------|--|--|--|--|--|
| Service Desk    | CONNECTed - Tr | My Page                 | Pay Data  |  |  |  |  |  |
|                 |                | Manager Self Service    |           |  |  |  |  |  |
| U<br>U          | <b>Ç</b> ONI   | Employee Self Service   |           |  |  |  |  |  |
|                 |                | Workforce Administrator |           |  |  |  |  |  |
|                 |                | Learning Center         |           |  |  |  |  |  |
| Health Benefits | GEARS          | company Directory       | Office365 |  |  |  |  |  |

2. Click the "HR Forms" tile.

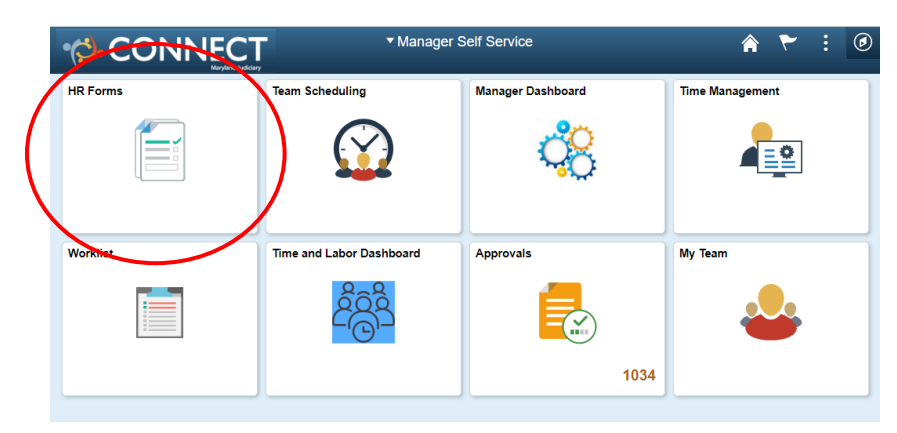

3. Click "PIN Switch" from the left panel.

|   | Manager Self Service          | HR Forms                                                                                      |
|---|-------------------------------|-----------------------------------------------------------------------------------------------|
|   | Yew Position Request          | New Position Request                                                                          |
|   | → Probation Report            | Enter any information you have and click Search. Leave fields blank for a list of all values. |
|   | a Separation Request          | Find an Existing Value     Add a New Value     Search Criteria                                |
|   | Accident Report               | Search by: Sequence Number                                                                    |
|   | 8 Disciplinary Action Request | Search Advanced Search                                                                        |
|   | 🐏 Position Change Request     |                                                                                               |
|   | PIN Split                     | Find an Existing Value   Add a New Value                                                      |
| < | 2 PIN Switch                  | >                                                                                             |
|   | Acting Capacity Request       |                                                                                               |
|   | 够 Approve/Review a Form       |                                                                                               |

4. The "Transfer Employee" page will appear.

|                            | Transfer Employee |                      |         |
|----------------------------|-------------------|----------------------|---------|
| Search Options             |                   |                      |         |
| Select Employee            |                   | 5 ro                 | ws<br>↓ |
| Name / Title / ID - Record | Directs / Total   | Status / Type        |         |
|                            |                   | Active<br>Employee   | )<br>)  |
|                            |                   | Active<br>Emproyee ; | >       |
|                            |                   |                      |         |

- 5. Click the right arrow next to the employee you wish to transfer.
- 6. A questionnaire will appear. Review the examples provided. If you want to continue with the PIN Switch, select "Next". If not, navigate away from this page.

| < My Page                                                                                                    | Transfer Employee                                                                                                    | Â | :   | ۲ |
|----------------------------------------------------------------------------------------------------|----------------------------------------------------------------------------------------------------|---|-----|---|
|                                                                                                    |                                                                                                    |   |     |   |
| Questionnaire                                                                                                    |                                                                                                    |   | Nex | Þ |
| A Transfer Employee/PIN Switch is<br>For example,<br>1) A District Court Bailiff moving int<br>2) A District Court Bailiff moving fro<br>3) A Judiciary Clerk moving from or | when an employee is moved into a different PIN within the same classification.<br>o a position in a different county within the same District.<br>m a FT position into a PT position.<br>e generally funded position into another generally funded position in another department (i.e. Criminal to Civil). |   |     |   |
|                                                                                                    | Do you want to continue with the PIN Switch? Yes                                                                                                    |   |     |   |

- 7. Enter the "Transaction Date" by typing in the date or clicking the calendar icon. This must be a Wednesday, the start of a Contractual pay period.
- 8. The "Reason" of "PIN Switch" should default.

| × Exit                                             | Transfer Employee 🏲                 |            |                                     |                    |                         |        |  |
|----------------------------------------------------|-------------------------------------|------------|-------------------------------------|--------------------|-------------------------|--------|--|
|                                                    |                                     | Job Detail | Re                                  | 2<br>view & Submit | Return to Questionnaire | Next > |  |
| Work and Job Information "Transaction Date "Reason | 10/28/2020                          |            |                                     |                    |                         |        |  |
| Position Title                                     | XFR New Information County Clerk Q  | 001044     | Current Information                 | 001044             |                         |        |  |
| Business Unit                                      | Maryland Judiciary                  | MDJUD      | Maryland Judiciary                  | MDJUD              |                         |        |  |
| Location                                           | DC Frederick, Courthouse            | DC60A      | DC Frederick, Courthouse            | DC60A              |                         |        |  |
| Job Title<br>Standard Hours                        | County Clerk<br>40.00               | 171        | County Clerk<br>40.00               | 171                |                         |        |  |
| FTE                                                | 1.000000                            |            | 1.000000                            |                    |                         |        |  |
| Full/Part Time<br>Reports To                       | Full-Time<br>Administrative Clerk I | 001050     | Full-Time<br>Administrative Clerk I | 001050             |                         |        |  |
| Manager Name                                       | SARA SNYDER                         |            | SARA SNYDER                         |                    |                         |        |  |

9. Using the magnifying glass icon, select the new PIN. Click the "Next" button.

| × Exit                   | Transfer Employee        |         |                |                          |                    | ₩ 1                           |
|--------------------------|--------------------------|---------|----------------|--------------------------|--------------------|-------------------------------|
|                          |                          | oL      | 1<br>ob Detail | Re                       | 2<br>view & Submit |                               |
|                          |                          |         |                |                          |                    | Return to Questionnair Next > |
| Work and Job Information |                          |         |                |                          |                    |                               |
| *Transaction Date        | 10/28/2020               |         |                |                          |                    |                               |
| *Reason                  | PIN Switch               |         |                |                          |                    |                               |
|                          | XFR                      |         |                |                          |                    |                               |
|                          | New Information          |         |                | Current Information      |                    |                               |
| Position Title           | County Clerk × Q         | 001044  |                | County Clerk             | 001044             |                               |
| Business Unit            | Maryland Judiciary       | MDJUD   |                | Maryland Judiciary       | MDJUD              |                               |
| Department               | DC 60- Administration    | 0460101 |                | DC 60- Administration    | 0460101            |                               |
| Location                 | DC Frederick, Courthouse | DC60A   |                | DC Frederick, Courthouse | DC60A              |                               |
| Job Title                | County Clerk             | 171     |                | County Clerk             | 171                |                               |
| Standard Hours           | 40.00                    |         |                | 40.00                    |                    |                               |
| FTE                      | 1.000000                 |         |                | 1.000000                 |                    |                               |
| Full/Part Time           | Full-Time                |         |                | Full-Time                |                    |                               |
| Reports To               | Administrative Clerk I   | 001050  |                | Administrative Clerk I   | 001050             |                               |
| Manager Name             | SARA SNYDER              |         |                | SARA SNYDER              |                    |                               |

10. A "Review and Submit" screen will appear. Enter any appropriate comments, if applicable. If all information is accurate, click "Submit".

| × Exit            |                           |         | Transfe    | er Employee              |                      |                         | : ۲               |
|-------------------|---------------------------|---------|------------|--------------------------|----------------------|-------------------------|-------------------|
|                   |                           |         | Job Detail |                          | 2<br>Review & Submit | Return to Questionnaire | < Previous Submit |
| Review and Submit |                           |         |            |                          |                      |                         | ^                 |
| Transaction Date  | 10/28/2020                |         |            |                          |                      |                         |                   |
| Reason            | PIN Switch                |         |            |                          |                      |                         |                   |
|                   | New Information           |         |            | Current Information      |                      |                         |                   |
| Position Title    | County Clerk Q            | 000780  |            | County Clerk             | 001044               |                         |                   |
| Business Unit     | Maryland Judiciary        | MDJUD   |            | Maryland Judiciary       | MDJUD                |                         |                   |
| Department        | DC 71- Administration     | 0471101 |            | DC 60- Administration    | 0460101              |                         |                   |
| Location          | DC Washington, Courthouse | DC71A   |            | DC Frederick, Courthouse | DC60A                |                         |                   |
| Job Title         | County Clerk              | 171     |            | County Clerk             | 171                  |                         |                   |
| Standard Hours    | 40.00                     |         |            | 40.00                    |                      |                         |                   |
| FTE               | 1.000000                  |         |            | 1.000000                 |                      |                         |                   |
| Full/Part Time    | Full-Time                 |         |            | Full-Time                |                      |                         |                   |
| Reports To        | Administrative Clerk I    | 001050  |            | Administrative Clerk I   | 001050               |                         |                   |
| Manager Name      | SARA SNYDER               |         |            | SARA SNYDER              |                      |                         |                   |
| Comments          |                           |         |            |                          |                      |                         |                   |
| PUM TEST          |                           |         |            |                          |                      |                         |                   |
|                   |                           |         |            |                          |                      | ^                       |                   |
|                   |                           |         |            |                          |                      |                         |                   |

11. A submission confirmation page will display.

| < Guided Self Service                                        | Tra                                             | ansfer Employee          |                                  | Â | : | ø |
|--------------------------------------------------------------|-------------------------------------------------|--------------------------|----------------------------------|---|---|---|
|                                                              | Vour transaction request for                    | has been successfully su | ubmitted for approval.           |   |   |   |
|                                                              |                                                 |                          |                                  |   |   |   |
| Transfer Approval Chain                                      |                                                 |                          |                                  |   |   |   |
|                                                              | View/Hide Comments                              |                          |                                  |   |   |   |
| Transfer Approval Chain                                      |                                                 |                          |                                  |   |   |   |
| Self Approved                                                | Pending                                         | Not Routed               |                                  |   |   |   |
| SARA SNYDER<br>Transfer Admin Official<br>10/27/20 - 2:07 PM | Multiple Approvers     Class and Salary Analyst | Multiple<br>Employe      | Approvers<br>be Services Analyst |   |   |   |
| ▼ Comments                                                   |                                                 |                          |                                  |   |   |   |
| <b>SARA SNYDER</b> at <b>10/27/20 - 2</b> :0<br>PUM TEST     | 07 PM                                           |                          |                                  |   |   |   |
| System at 10/27/20 - 2:07 PM<br>Self Approved (18081,4050)   |                                                 |                          |                                  |   |   |   |
| System at 10/27/20 - 2:07 PM<br>Self Approved (18081,4050)   |                                                 |                          |                                  |   |   |   |